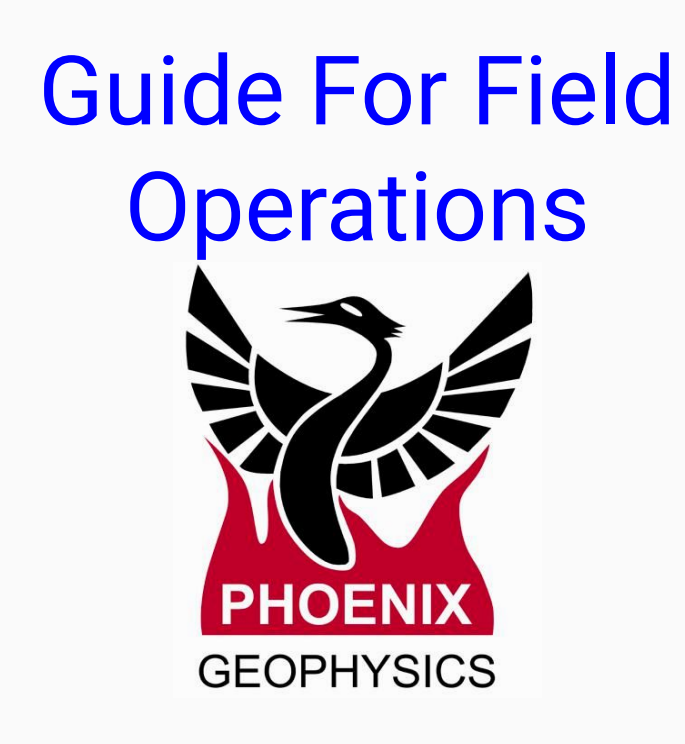

#### • Planning

- Choosing the site
- Creating the configuration file
- Configuration, gains and LPF

#### • Layout on site

- Equipment and Tools
- Set up the layout
- Connecting GPS / Battery
- Calibrating the equipment
  - Receiver calibration QC
  - Sensor calibration QC
- On Site
  - Setting up a survey site
  - Electric Channels
  - Magnetic Channels
- Testing
  - Checklist
  - Test Recording
    - Software Recommendations
- Best practices

# **Choose the site**

- 1. Choose the Site(s)
- 2. Configuration Layout E-lines orientation
  - True North
  - Magnetic North
  - Azimuth
- 3. Identify the magnetic declination
- 4. Define how your equipment will be allocated
- 5. Create the file configuration (config.json) SD Card

### Avoid:

- Hikers
- Industrial or transport activity
- Power lines or electric fences
- Protect the equipment from wild animals, livestock, and even from vegetation (under windy conditions, can induce micro-vibrations that will add noise to the recording)

\*Obtain permission to conduct the work on the site

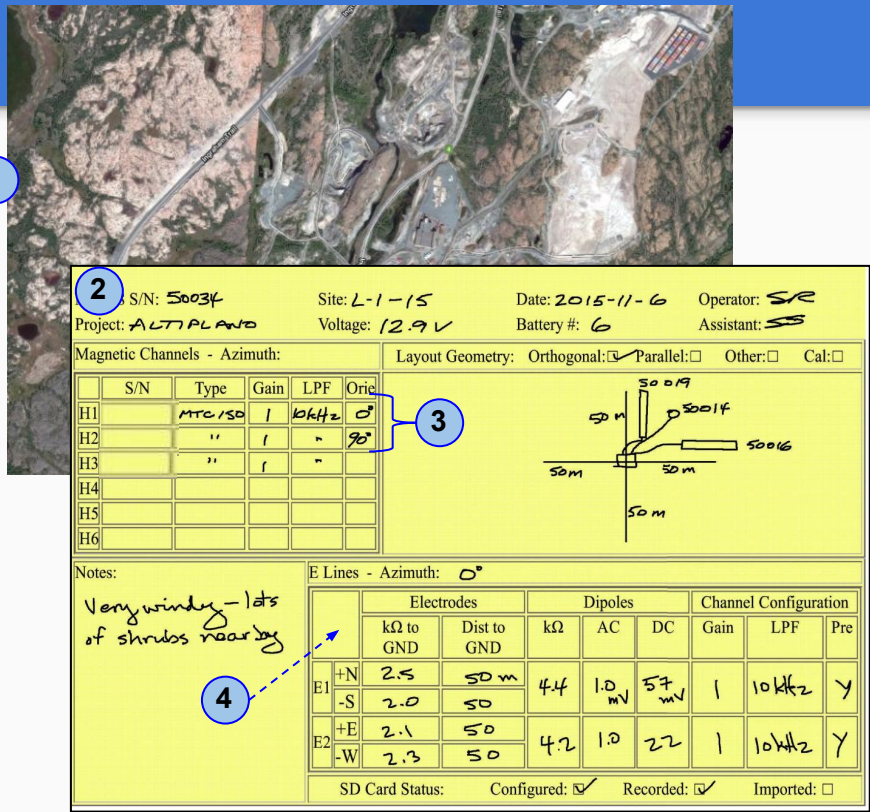

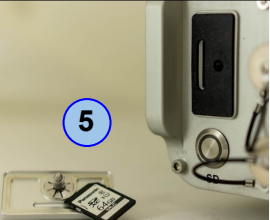

2

# **Configuration Creator**

#### **Complete the information:**

- 1. Select that the **Receiver** type
- 2. Select the Schedule
- 3. Channels Settings
- 4. Receiver Settings

- Define the Sampling Mode and Rate

5. Configuration Layout

| 🥪 Configurat | tion Creator - EMpower                                            |                                                                                                    |                                                                                         |   |                                                                                                    |                                                                                             | <u></u> |   | Х |
|--------------|-------------------------------------------------------------------|----------------------------------------------------------------------------------------------------|-----------------------------------------------------------------------------------------|---|----------------------------------------------------------------------------------------------------|---------------------------------------------------------------------------------------------|---------|---|---|
| File Receiv  | ver Schedule Timezone                                             |                                                                                                    |                                                                                         | 2 |                                                                                                    |                                                                                             |         |   |   |
| 1 (          | Manual  Automatic Start  Single Shot  Daily  Weekly  Add Schedule | Manual  Ctrl+Alt+1    Automatic Start  Ctrl+Alt+2    Single Shot  Ctrl+Alt+3    Daily  Ctrl+Alt+4    Weekly  Ctrl+Alt+5    Add Schedule  Ctrl+A |                                                                                         |   | Electric channel settings<br>Enabled<br>Preamp / Attenuatu<br>Gain<br>Low Pass Filter                                                                                    | Channel E1                                                                                  |         |   |   |
|              |                                                                   |                                                                                                    |                                                                                         |   | Positive Distance<br>Negative Distance                                                                                                    | 50.00 m                                                                                     |         | P |   |
|              | 50.00m 5                                                          | 0.00m 50.00m 50.00m                                                                                                    |                                                                                         | 5 |                                                                                                    | 50.00 m                                                                                     |         |   |   |
| Т<br>р       | This section is arameters and                                     | MTC-150<br>Gain: X4<br>UPF-17.8 kHz<br>SN: 0<br>USED for inputting<br>d instrument deta                                                         | MTC-150<br>Gain 28 ANZ<br>Barries ANZ<br>SN 0 HZ<br>Putting the<br>nt details that will |   | Sampling Mode Cor<br>Sampling Rate 24ksps<br>Configuration layout<br>Layout Geometry C<br>Survey Name<br>Site Name<br>Operator(s)<br>Company Name<br>Configuration Notes | Parallel<br>Orthogonal<br>Parallel<br>The Notes is useful for<br>documenting any additional |         |   |   |
| b            | e used for the                                                    | recording                                                                                                    |                                                                                         |   |                                                                                                    | information                                                                                 |         |   |   |

# Configuration, gains and LPF

- In electric channels prefer pre-amplifier on, and only turn it off if the channel saturates (lowers noise)
- For electric channels, set main gain x1, and increase if your first recording is too noisy and only uses <50% the dynamic range</li>
- With MTC-150, prefer gain x4. Other sensors start at gain x1
- When using MTC-150 ensure that sensor type reads MTC-150 to prevent over-voltage to the sensor
- Set the LPF as low as possible to allow only frequencies of interest, based on sensor
- MTC-150 records a little past 10KHz, either choose 10KHz of 17.8 Khz LPF (Why, when?)

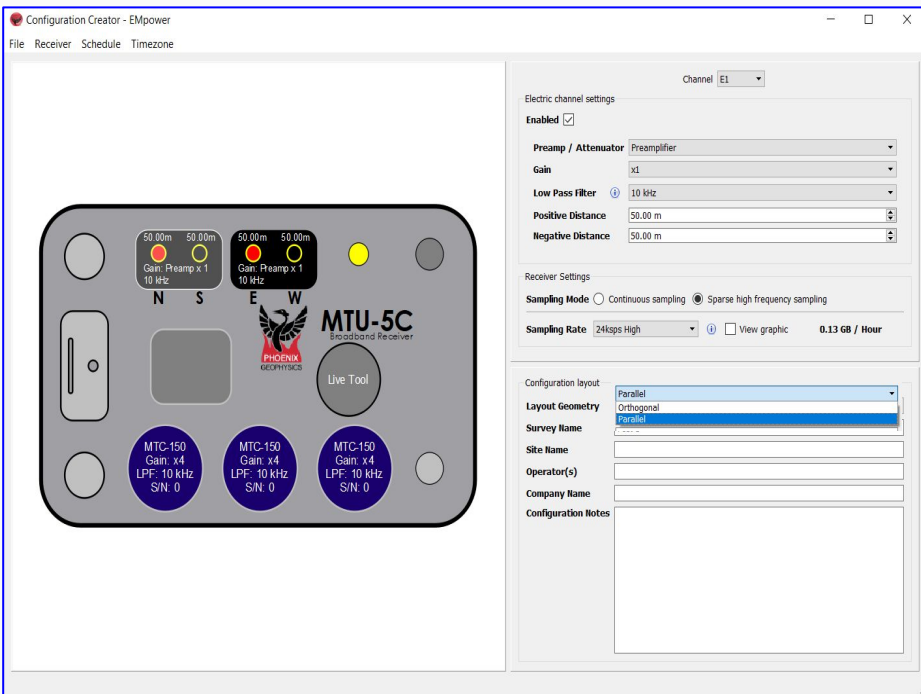

# **Equipment and Tools**

#### Equipment

- 1. Configuration Layout Sheet
- 2. Laptop
- **3.** EMpower + License
- 4. SD Card for each operation
  - Calibration Sensor
  - Calibration Receiver
  - Configuration File (Orthogonal, Parallel or White Noise)
- 5. Receiver
- 6. 12 V Battery
- 7. Power Cable and GPS Cable
- 8. Antenna
- 9. Magnetic Sensors and cables
- 10. Electrodes
- **11.** E-line cable

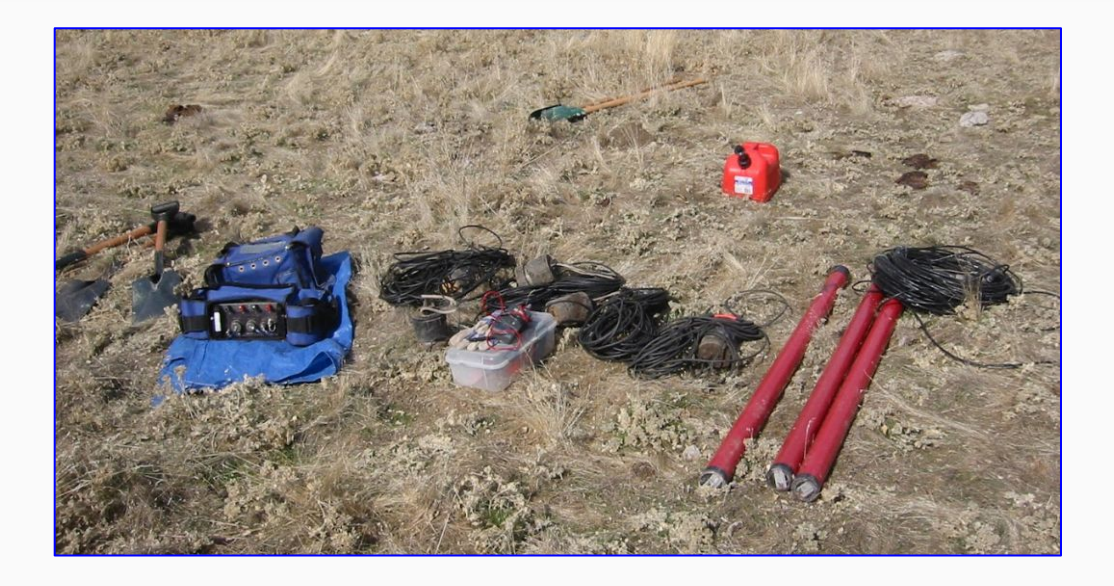

#### Tools & Supplies

- 1. Shovel
- 2. Container of salt water (50 g/L)
- 3. Handheld compass
- 4. Measuring tape
- 5. Multimeters (Analog and digital)

- 6. Pencil and permanent marker
- 7. Bubble Level
- 8. Wire cutters
- 9. Electrical tape / Flagging tape
- **10.** Tarp

# Set up the layout

- 1. Ensure that you are at the right location as defined on the map
  - Use a handheld GPS compass
- 2. The site centre
  - Choose a dry spot
- 3. Stay clear of noise sources
- 4. For the ground electrode, choose the center spot less than 1 m from the receiver

\*keep the receiver at least 1 m away from the E-Lines, to avoid electromagnetic interference

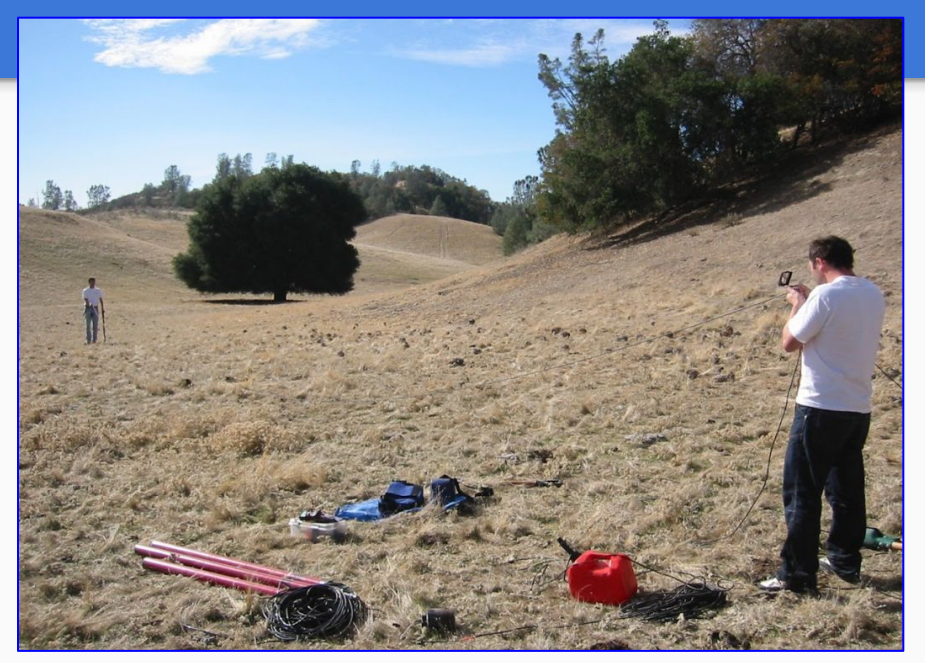

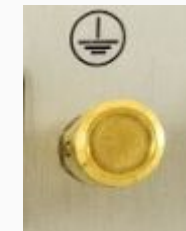

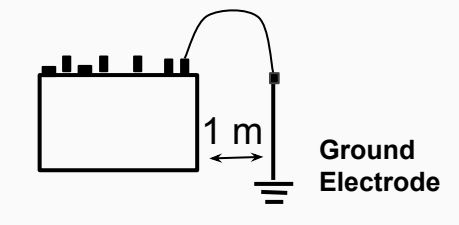

# **Connecting GPS / Battery**

### 1. Battery

- Connect the battery,
  - Red (+) positive
  - Black (-) negative
- Fit the slotted connector (to the receiver's connector)

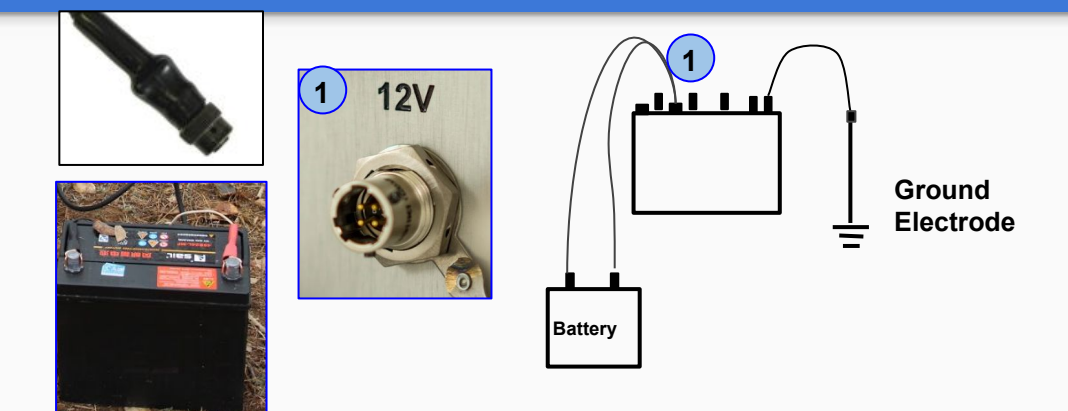

### 2. GPS

- Connect the cables on the GPS antenna and Receiver
- Open the antenna tripod, if necessary tape the antenna tripod to a stake, post or large tripod

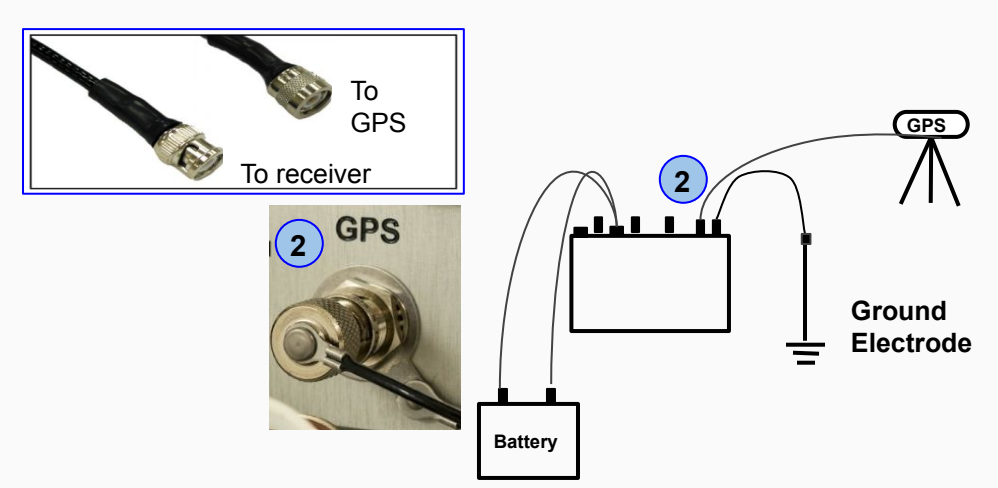

# **Calibrating Equipment**

- 1. Connect the sensors (Sensors should only be calibrated outdoors and away from noise)
- 2. Insert the SD Card on the receiver
  - $\circ \quad \ \ \text{Config file for Receiver}$
  - Config file for Sensor
- 3. Turn on the Receiver
- 4. Start the Calibration Recording
- **5.** Use the Manage module to view and quality control the calibration

\*The calibration process should take place at the beginning of every survey (The sensors do not have to be buried to be calibrated)

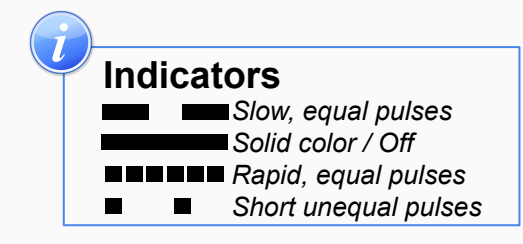

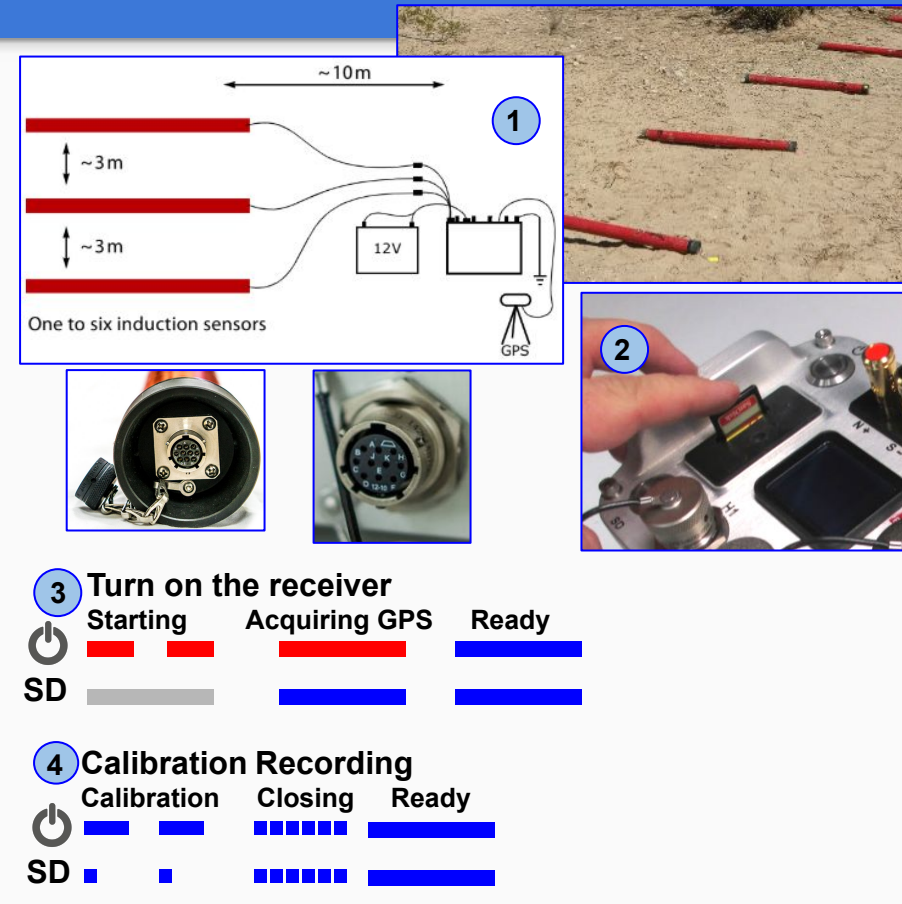

# Receiver calibration QC - MTU-5C / MTU-8A / RXU-8A

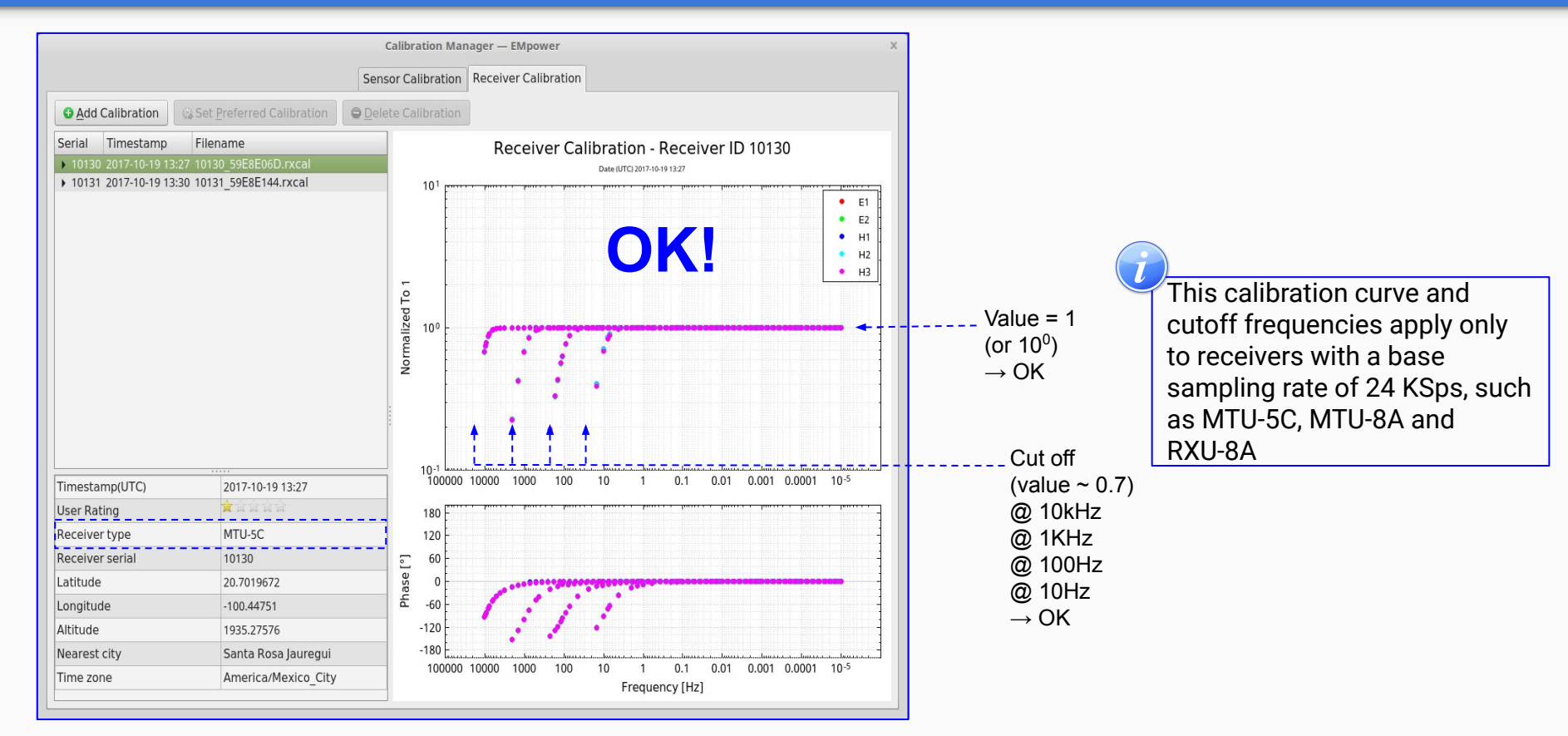

## **Receiver calibration QC - MTU-5D**

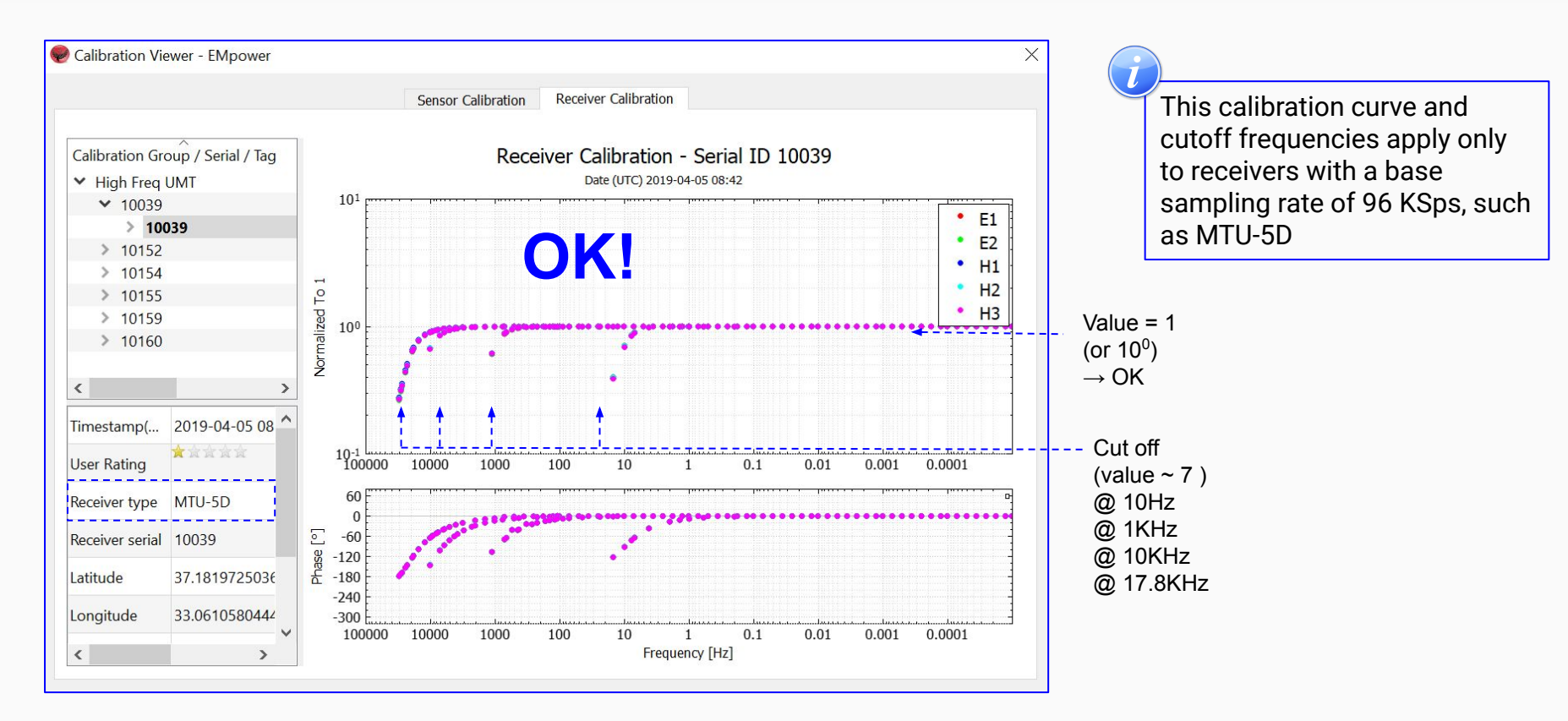

## **Receiver calibration QC**

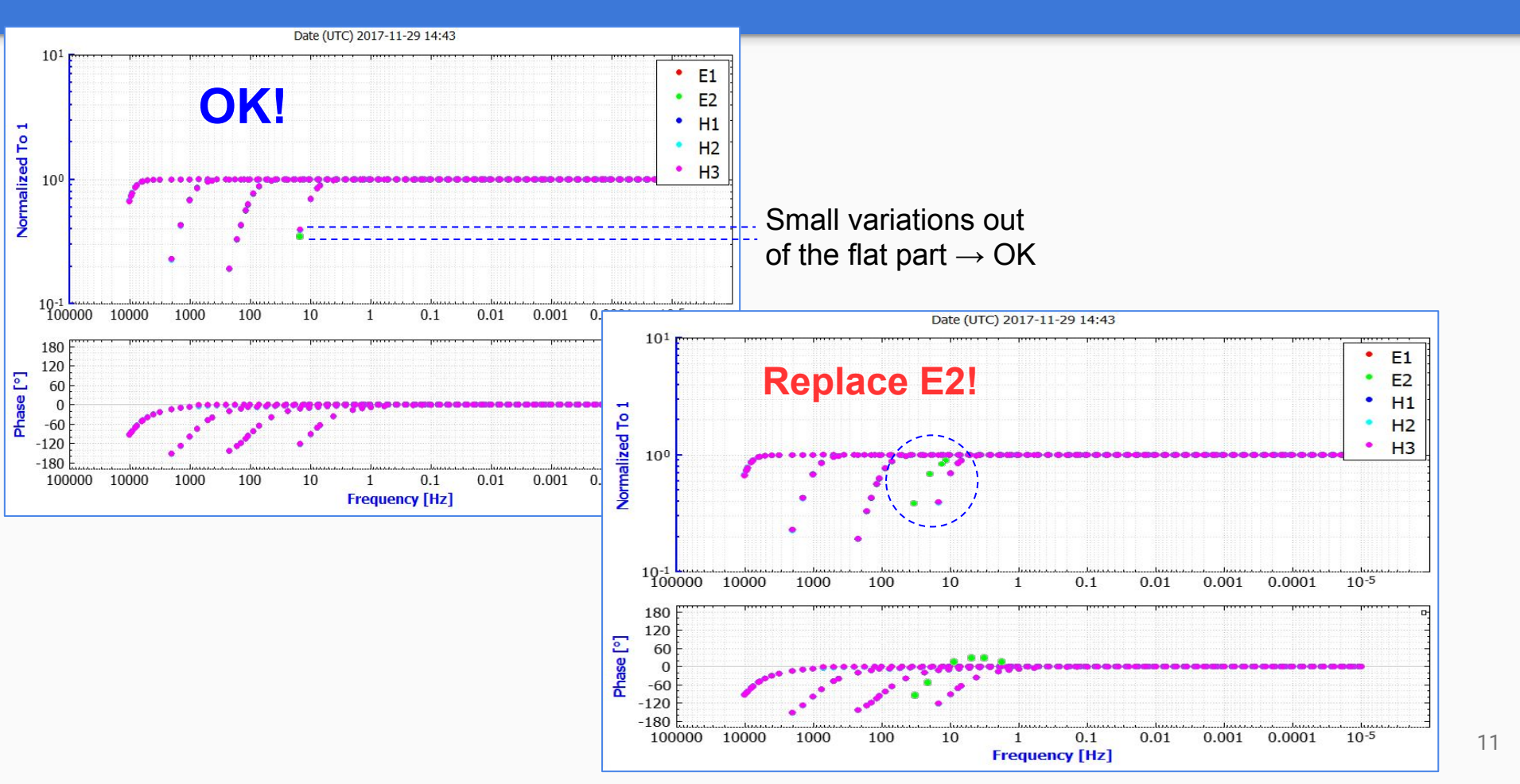

## **Sensor calibration QC**

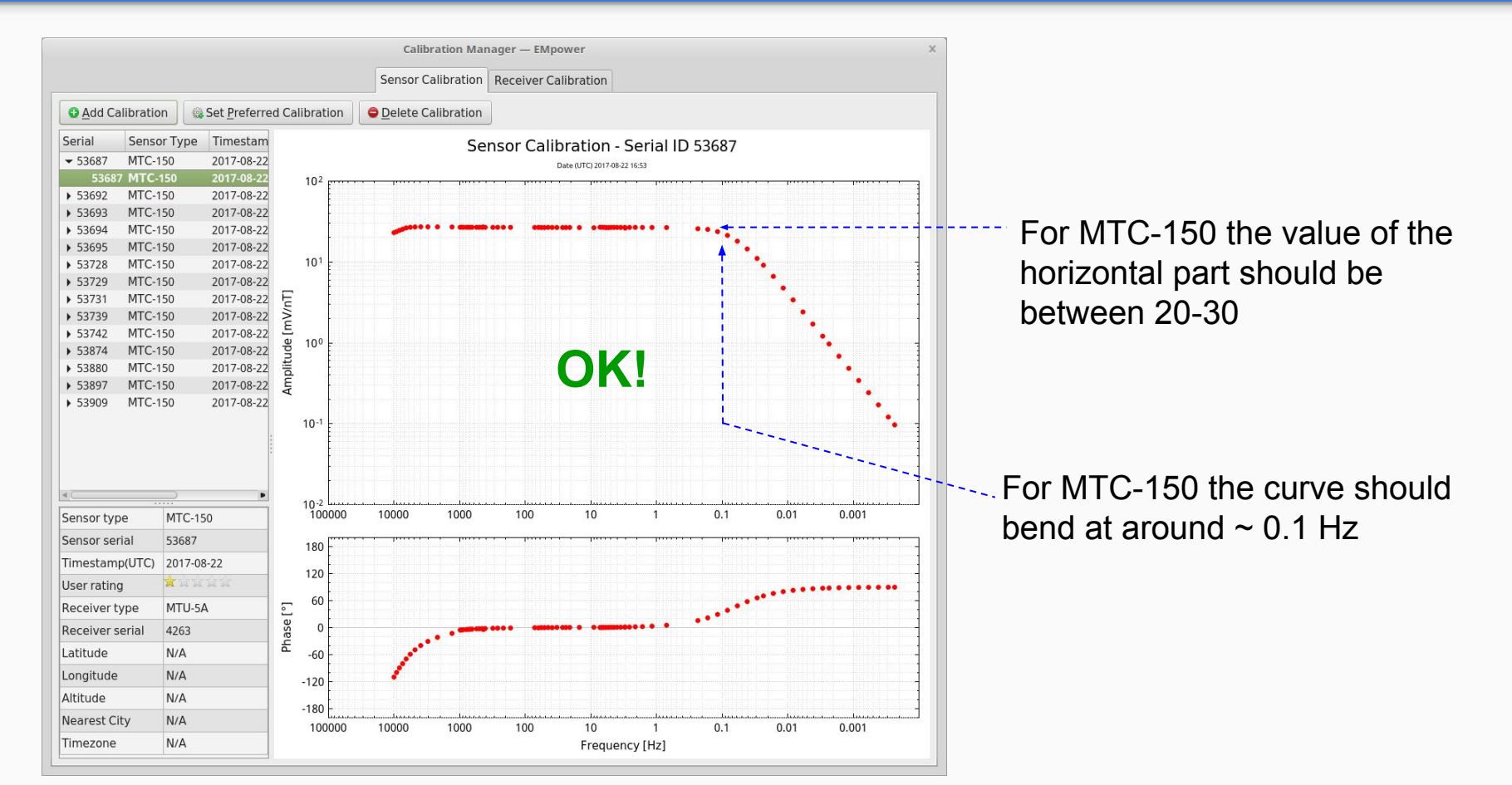

# **Sensor calibration QC**

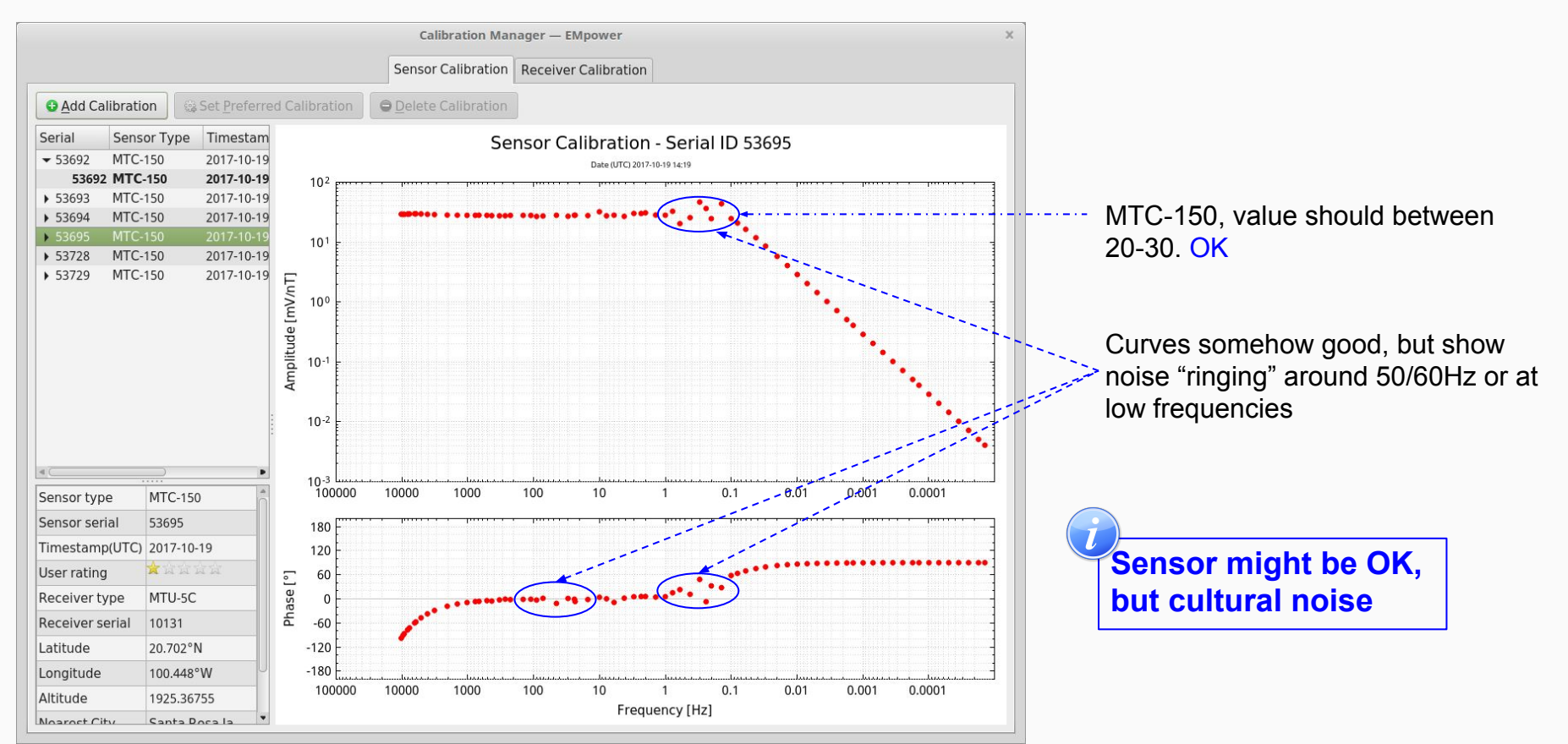

# **Sensor calibration QC**

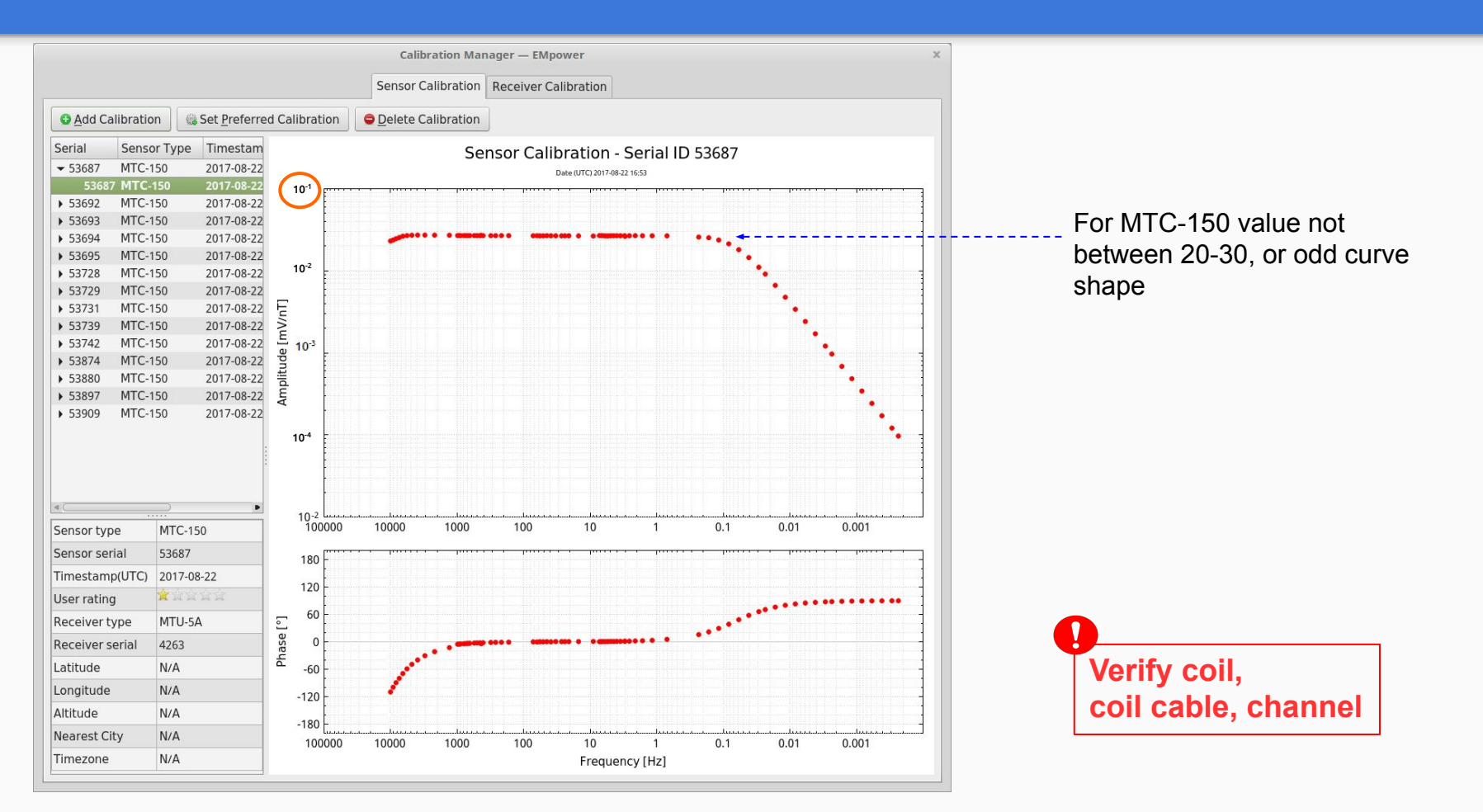

# Setting up a survey site

- Following the Configuration Layout, use a compass to orient the electrodes place to the north, south, east, and west to layout the E-lines
  - Use coloured adhesive tape to mark the length of half the desired dipole on precut E-line cables

#### colour-coded:

- Red for north Black for south
- Yellow for east Blue for west
- 2. Using the position of the electrodes orient the Sensors place following the Configuration Layout
  - Try to order by serial number where the minor number is for Hx

\*The longer the dipole, the better signal-to-noise ratio but the greater the AC the voltage included by the local power grid

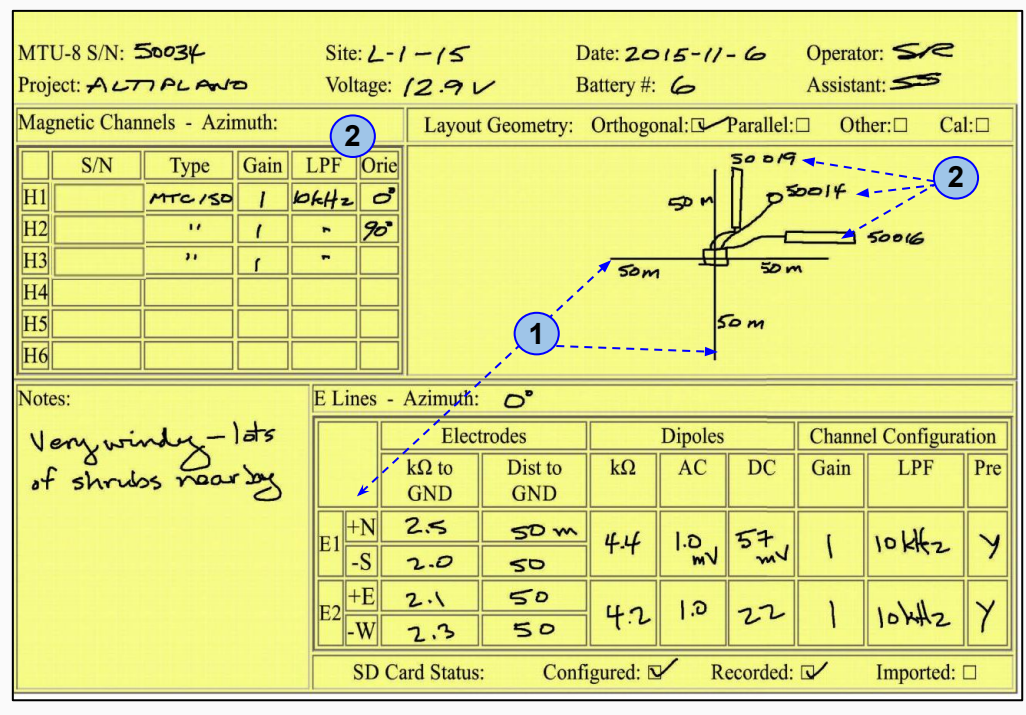

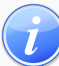

For any adjust on the E-lines or Sensors installation (See troubleshooting section)

# **Electric Channel**

- 1. Register the electrode number and /or cable number on the Layout Sheet
- **2.** Dig a small hole about 20-50 cm deep removing any sizeable rocks
  - Loosen the dirt at the bottom of the hole
    Pour in at least 1 liter of salt water and mix it
    with the dirt to form a uniform mud
- **3.** Place the electrode upright in the hole Rotating it back and forth to position it solidly in the mud, Leave the electrode cable extended outside the hole (5)
- 4. Cover the electrode completely with the loose dirt
- 5. Connect E-lines to electrodes

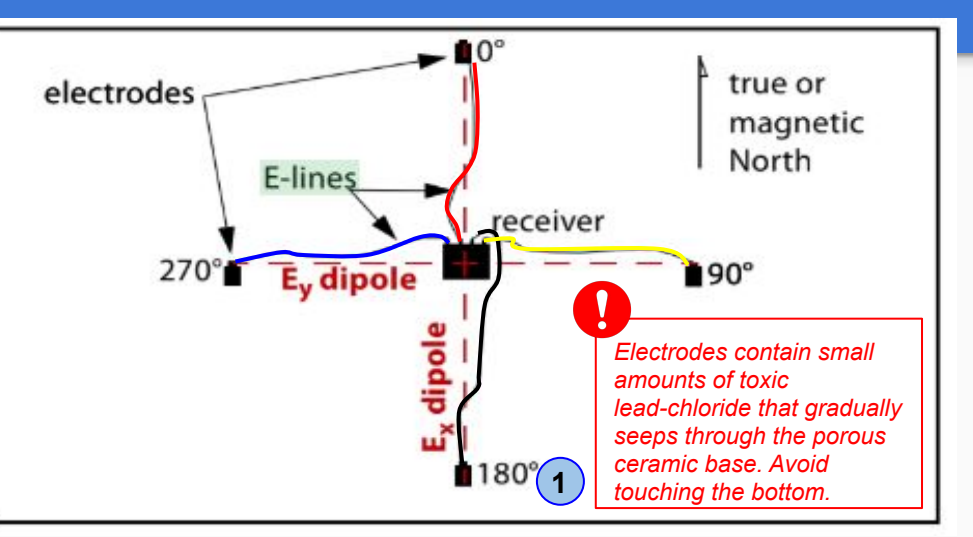

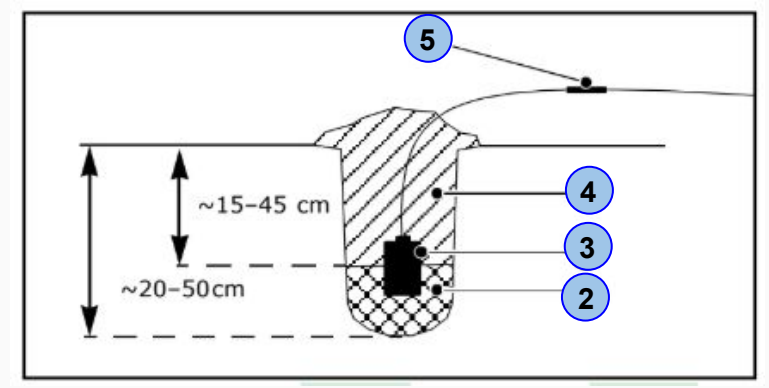

## **Best practices**

#### 1. Excess cable:

Always lay excess cable in elongated
 S-shapes, no closer than 5m from the ends

#### 2. Slope:

 E-lines laid out down a steep slope can also create a problem: the measured distance between the electrodes no longer equals the actual horizontal length of the dipole. Instead, the measured distance is a vector resulting from both horizontal and vertical displacement

\*If you encounter inclines of 20°, you must compensate using trigonometry

- One way is to calculate how much to lengthen the E-lines when laying out the site so that the horizontal component of the vector is the desired dipole length
- Alternatively, you can make no compensation in the field, and instead calculate the actual horizontal dipole length before processing the data

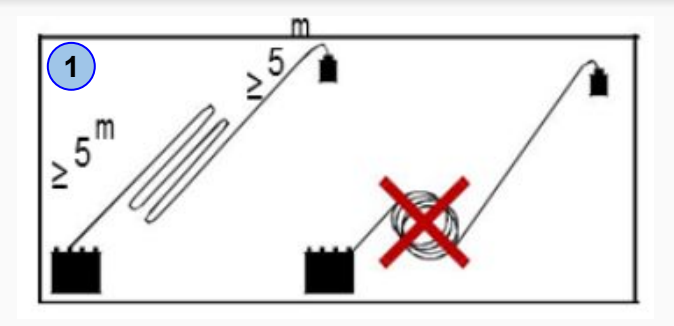

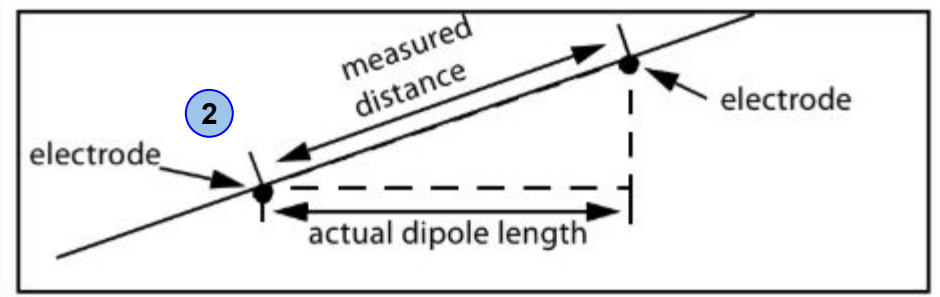

To minimize wind-induced noise, ensure that the sensors cables lie flat on the ground. Place weights on them every meter or so if necessary

# **Magnetic Sensors**

#### Alignment of the sensors

- 1. Horizontal (Hx, Hy)
  - The free end of **Hx** points North (connector points south)
  - The free end of Hy points East (connector points west)
  - $\circ$  40 cm deep x 15 cm from each end
  - $\circ$  10-15 cm from each side

## 2. Vertical (Hz)

• Dig a narrow hole deep enough to completely bury the sensor

\*The Sensors should be 10 meters away from the receiver and 3 meters between each sensor

**3.** Register on the layout the serial numbers of the coils (Sensors) before burying them

Working with six sensors:

Ensure to put H1 to H3 sensors well separated in one quadrant, and H4 to H6 sensors well separated in the opposite quadrant.

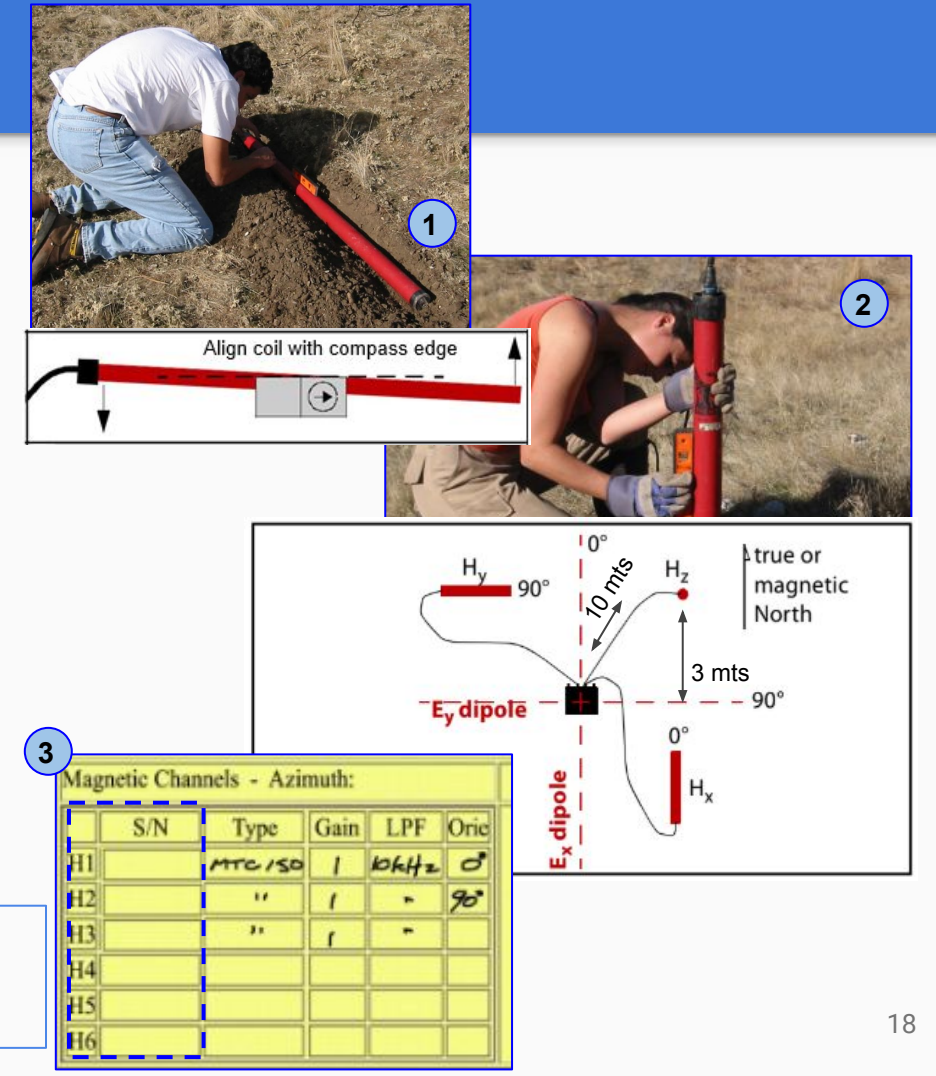

# Checklist

- Battery
- GPS antenna
- Inserting the SD card
- GPS synchronization
- Measure and orient electrode and sensor
- Keep cables flat on the ground, (not draped over plants or obstacles). Bury or weight the cables if necessary to reduce wind noise
- Ensure clear sight-lines between the GPS antenna and the sky
- Test Recording (see next page)

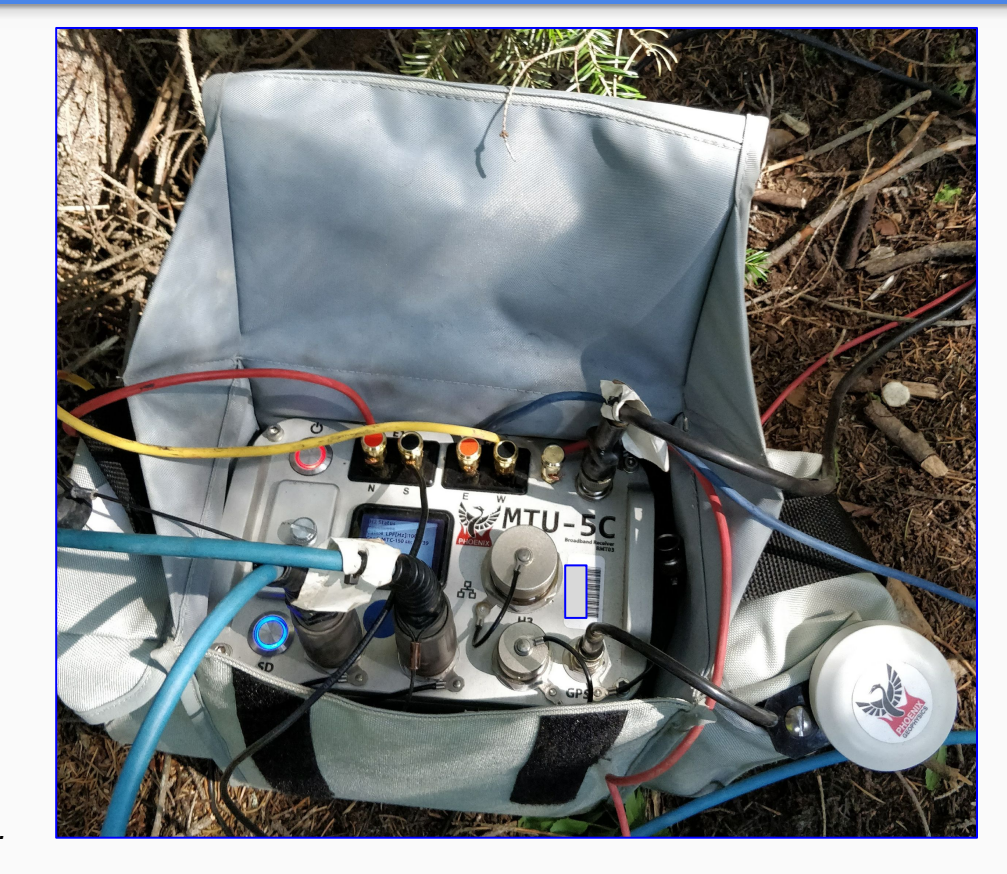

Keep accurate records on a layout sheet.

# **Test Recording**

- 1. Insert the SD Card
- Turn on the receiver 2.
- 3. Recording data test (no longer than 10 minutes)
- Stop the recording 4.
- Turn off the receiver 5
- 6. Open Empower
- 7. Click the Evaluate button
- Select View data 8.
  - Select the SD card (The recording 0 process creates two folders, log and recdata)
  - Open recdata folder and select the 0 recording file and click Choose
  - Review the information recording 0

\*Verify that there was not a warning icon on the left of the channels or next to the Recording ID

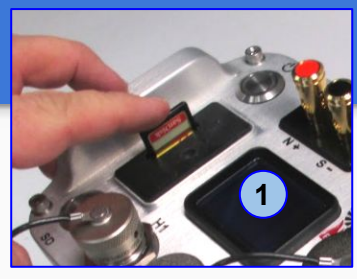

EMpower

Prepare

Fvaluate

Manage

Exit

6

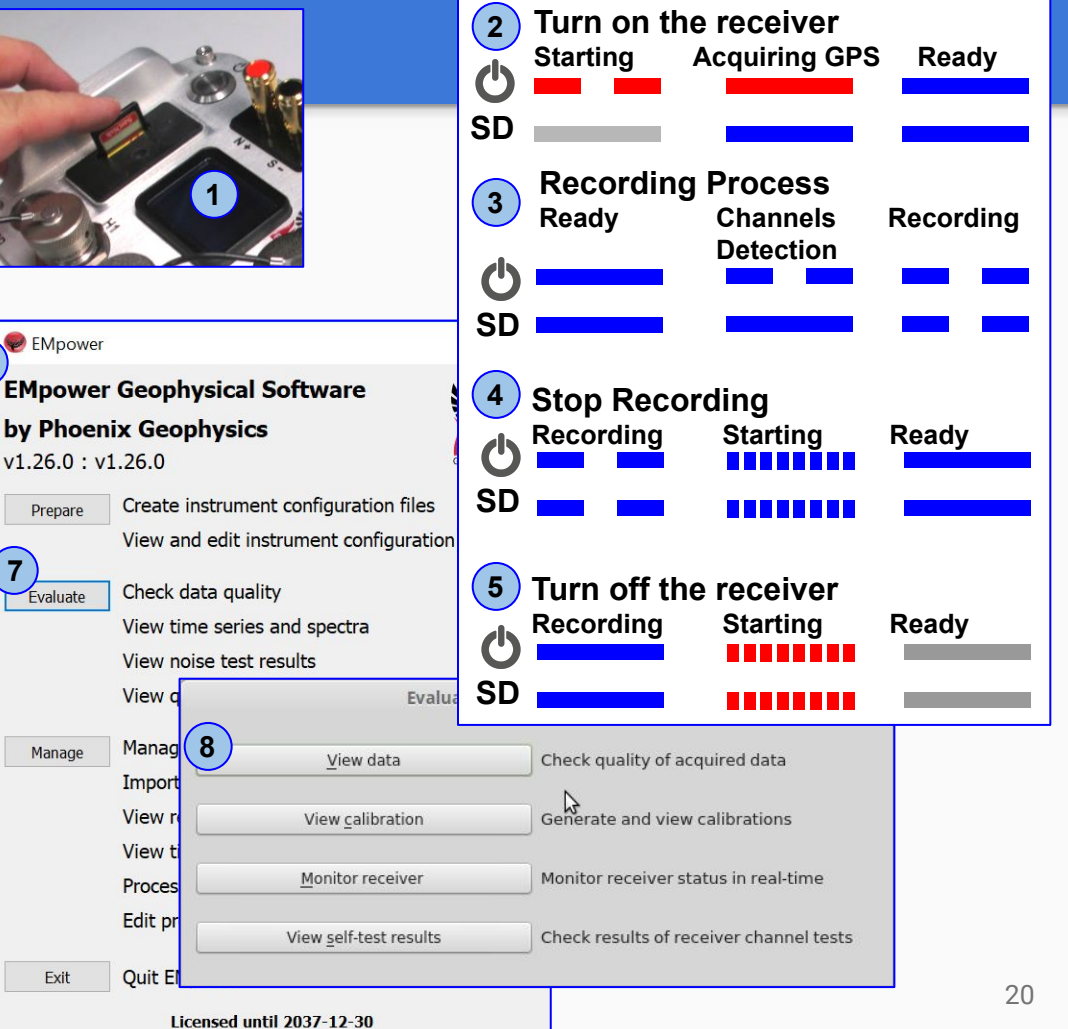

## **Software Recommendations**

- Use evaluate for ultra-fast quality control in the field (no need to transfer data, response in seconds)
- Do not copy data to your computer, instead create a project where you want the data, and import it from the card
- Use parallel tasks
  - Import data in parallel
  - Process several sites in parallel
- When editing, prefer starting with robust and only clear details manually after

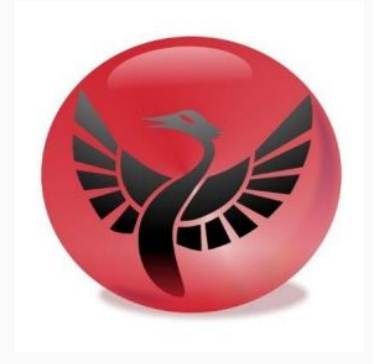

## **Best Practices**

- Do not push screen button when instrument is detecting sensors (top LED flash blue, bottom solid blue)
- Check for caps touching electrodes, they can introduce wide-band noise
- Electric binding post order is different from MTU-5A
- GPS antenna stores nicely in the pocket!
- Alway close the SD door (keep sand and water away)
- Use bag flap as sun shade and water protection

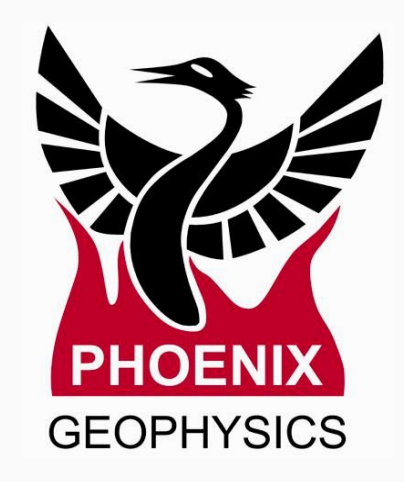